## **How to View Signed Electronic Documents**

- Go to <u>www.MyPaymentsPlus.com</u> and log into your account.
- In the menu on the left, click Manage Account and then Manage Documents

| Home           |                      |
|----------------|----------------------|
| Make a Payment |                      |
| View Balances  |                      |
| View History   |                      |
| Manage Account | -                    |
| Sign Out       | Manage Notifications |
|                | Manage Auto Pay      |
|                | Manage Students      |
|                | Manage Documents     |
|                | My Profile           |

• Select the student in the drop down menu.

| Select a student             | • |
|------------------------------|---|
| Select a student             | 3 |
| MY STUDENT A<br>MY STUDENT B |   |

• Documents signed for the selected student will be displayed. To view a particular document, click the **Document Name**. A new window will open to display the selected document.

MY STUDENT A

| Signed<br>Date             | Signed<br>Status | Document Name                                                                   | Description                                                                                                    |
|----------------------------|------------------|---------------------------------------------------------------------------------|----------------------------------------------------------------------------------------------------|
| 12/4/2017<br>7:48:27<br>PM | 4                | Lanier High<br>School 2017-<br>18<br>Student/Parent<br>Handbook<br>(CLICK HERE) | Please check the box to acknowledge your review and understanding of the Lanier<br>High School 2017-18 Student Handbook. |